## 5-2 Mailの設定方法(Mac OS X10.4)

\*MAC OS X10.4(Tiger)の場合は以下の手順で設定します。

(1) アカウントの設定がされていない場合は下記のウィンドウが表示されるため、以下のように設定します。下記の画面にならない場合は(2)へ

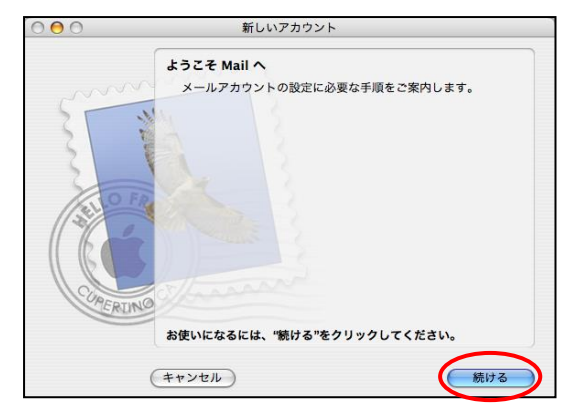

「ようこそ Mail へ」画面が表示されます。「続ける」をクリックします。

|           | 一般情報                                                                                                    |
|-----------|----------------------------------------------------------------------------------------------------|
|           | アカウントの種類: 🚱 POP                                                                                                    |
| 55        | アカウントの説明: POP アカウント                                                                                                    |
| 21 1      | 氏名: ひまわり太郎                                                                                                    |
| 3 1       | メールアドレス: himawari@hm.aitai.ne.jp                                                                                                    |
| Comercing | and the second second sec |
|           |                                                                                                    |

| 表示名       | 入力内容                        |
|-----------|-----------------------------|
| アカウントの種類: | ГРОРЈ                       |
| アカウントの説明: | 任意名称 例)AitaiUser、 Aitai メール |
| 氏名        | 任意の名前で構いません。                |
|           | 例)ひまわり太郎、㈱ひまわり              |
| メールアドレス   | アカウント ID 通知書に記載されている        |
|           | メールアドレスを入力します。              |
|           | 例) himawari@hm.aitai.ne.jp  |

受信用メールサーバ

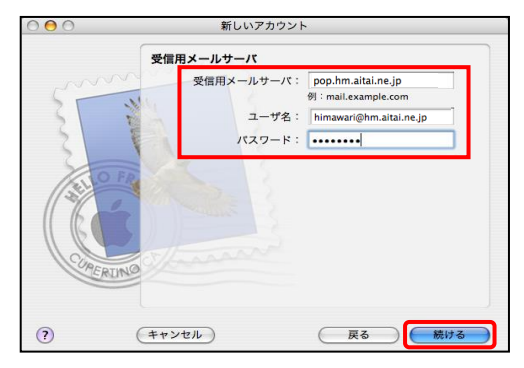

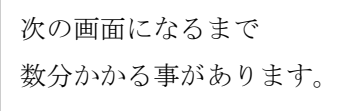

| 表示名       | 入力内容                       |
|-----------|----------------------------|
| 受信用メールサーバ | アカウント ID 通知書に記載されている       |
|           | 受信サーバーを入力します。              |
|           | 例) pop.hm.aitai.ne.jp      |
| ユーザ名      | アカウント ID 通知書に記載されている       |
|           | <u>メールアドレス</u> を入力します。     |
|           | 例) himawari@hm.aitai.ne.jp |
| パスワード :   | アカウント ID 通知書に記載されている       |
|           | パスワード                      |

受信メールのセキュリティ

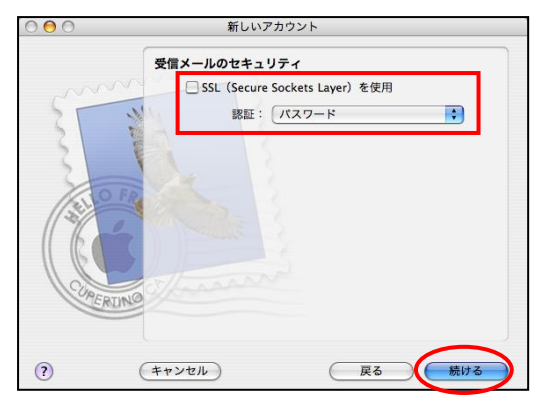

- ・「SSL (Secure Sockets Layer)を使用」 チェックしません。
- ・「認証:」 「パスワード」を選択します。

## 送信用メールサーバ

| 000     | 新しいアカウント                                            |
|---------|-----------------------------------------------------|
|         | 送信用メールサーバ                                           |
| 5 T     | 送信用メールサーバ: auth.aitai.ne.jp ・<br>例:smtp.example.com |
| 5       | ユーザ名: himawari@hm.aitai.ne.jp                       |
| 2       | パスワード:                                              |
| CORERUN |                                                     |
| (?)     | (キャンセル) 戻る 続ける                                      |

| 表示名        | 入力内容                       |
|------------|----------------------------|
| 送信用メールサーバ: | アカウント ID 通知書に記載されている       |
|            | 送信サーバーを入力します。              |
|            | 例) auth.aitai.ne.jp        |
| 認証を使用      | チェックをいれる                   |
| ユーザ名       | アカウント ID 通知書に記載されている       |
|            | <u>メールアドレス</u> を入力します。     |
|            | 例) himawari@hm.aitai.ne.jp |
| パスワード:     | アカウント ID 通知書に記載されている       |
|            | パスワード                      |

記入しましたら、「続ける」をクリックして下さい。

次の画面になるまで数分かかる事があります。エラーが発生した場合は、(3)以降で修正できる為、そのまま「続ける」を選択 して進んで下さい。

・「認証:」 「パスワード」を選択します。

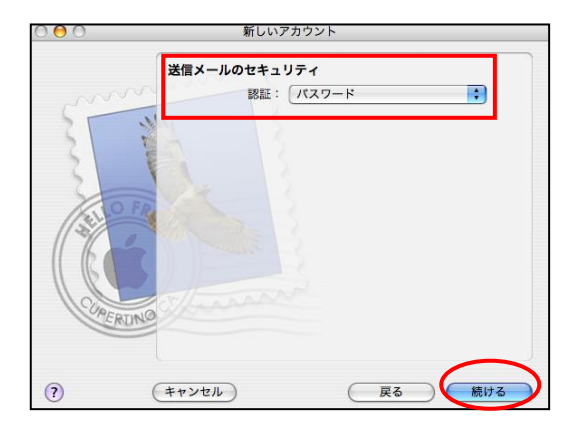

以下を確認頂き、「続ける」をクリックして下さい。

| コウントの概要    |                                                                                            |
|------------|--------------------------------------------------------------------------------------------|
| アカウントの説明:  | Aitaiメール                                                                                   |
| 氏名:        | ひまわり太郎                                                                                     |
| メールアドレス:   | himawari@hm.aitai.ne.jp                                                                    |
| ユーザ名:      | himawari@hm.aitai.ne.jp                                                                    |
| 受信用メールサーバ: | pop.hm.aitai.ne.jp                                                                         |
| SSL :      | 切                                                                                          |
| 送信用メールサーバ: | auth.aitai.ne.jp                                                                           |
| SSL :      | λ                                                                                          |
|            |                                                                                            |
|            |                                                                                            |
| □ アカウン     | トをオンラインにする                                                                                 |
|            |                                                                                            |
|            |                                                                                            |
|            | ウントの概要<br>アカウントの機要<br>氏名:<br>メールアドレス:<br>ユーザ名:<br>受信用メールサーバ:<br>SSL:<br>送信用メールサーバ:<br>SSL: |

## 完了画面

| 000 | 新しいアカウント                                                                                 |
|-----|------------------------------------------------------------------------------------------|
|     | 設定結果<br>新しいアカウントが作成されました。<br>フカウント情報は、環境設定の"アカウント"で変更できます。<br>メールボックスの読み込み<br>別のアカウントを作成 |
|     | (キャンセル) 戻る 終了                                                                            |

設定結果の画面で「終了」を選択し、アカウント作成を終了します。

■ (2) 画面左上の①「Mail」をクリックし、②環境設定をクリックします。

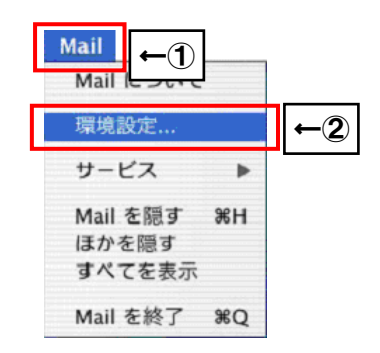

■ (3) ①「アカウント」ダイアログの②「アカウント情報」タブをクリックし、 設定内容を確認します。

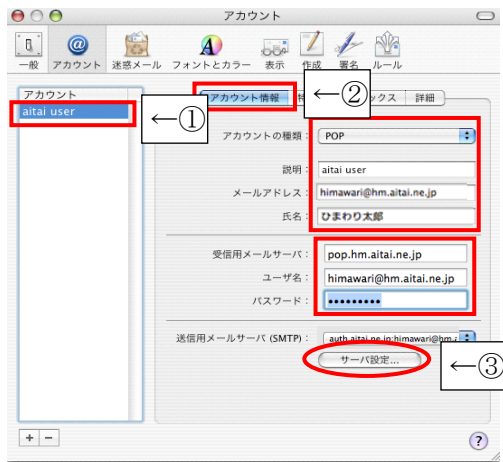

| 表示名       | 入力内容                        |
|-----------|-----------------------------|
| アカウントの種類: | ГРОРЈ                       |
| アカウントの説明: | 任意名称 例)AitaiUser、 Aitai メール |
| メールアドレス   | アカウント ID 通知書に記載されている        |
|           | メールアドレスを入力します。              |
|           | 例)himawari@hm.aitai.ne.jp   |
| 氏名        | 任意の名前で構いません。                |
|           | 例)ひまわり太郎、㈱ひまわり              |
| 受信用メールサーバ | アカウント ID 通知書に記載されている        |
|           | 受信サーバーを入力します。               |
|           | 例) pop.hm.aitai.ne.jp       |
| ユーザ名      | アカウント ID 通知書に記載されている        |
|           | <u>メールアドレス</u> を入力します。      |
|           | 例)himawari@hm.aitai.ne.jp   |
| パスワード     | アカウント ID 通知書に記載されているパスワード   |
| 送信用メールサーバ | アカウント ID 通知書に記載されている        |
|           | 送信サーバーを入力します。               |
|           | 例) auth.aitai.ne.jp         |

設定を確認後、③「サーバ設定…」をクリックします。

| ■ (4)「SMTP サーバのオプション」の画面が表示されましたら以下設定します。   |
|---------------------------------------------|
| SMTP サーバのオプション                              |
| 送信用メールサーバ: auth.aitai.ne.jp                 |
| 以下の詳細オプションを変更するときは、事前にシステム管理者に確<br>認してください。 |
| サーバのボート 587                                 |
| 🗌 SSL(Secure Sockets Layer)を使用              |
| 認証: パスワード                                   |
| ユーザ名: himawari@hm.aitai.ne.jp               |
| バスワード:                                      |
| <ul><li>(**ンセル) OK</li></ul>                |

| 表示名        | 入力内容                          |
|------------|-------------------------------|
| 送信用メールサーバ: | アカウント ID 通知書に記載されている          |
|            | 送信サーバーを入力します。                 |
|            | 例) auth.aitai.ne.jp           |
| サーバのポート:   | 587                           |
| 認証:        | パスワード を選択                     |
| ユーザ名:      | アカウント ID 通知書に記載されている          |
|            | <u>メ<b>ールアドレス</b></u> を入力します。 |
|            | 例) himawari@hm.aitai.ne.jp    |
| パスワード:     | アカウント ID 通知書に記載されている          |
|            | パスワード                         |

入力後、「OK」をクリックして画面を閉じます。

(5) 左上の×印をクリックし、変更を保存します。以上で設定完了です。